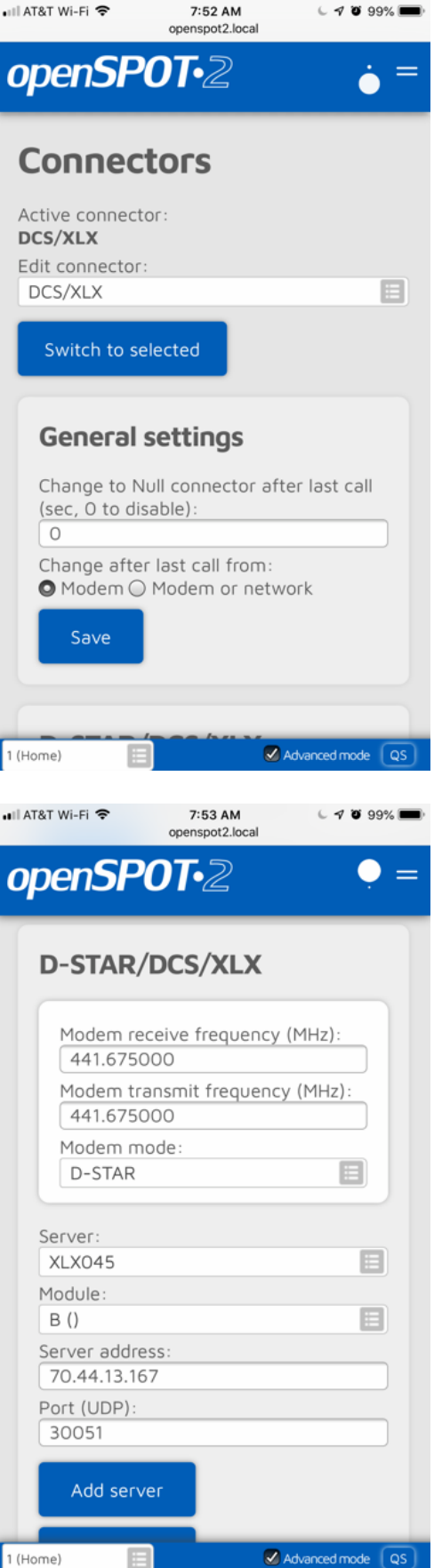

- 1. Select DCS/XLX as the Active connector
- 2. Click "Switch to selected"

- 3. Make sure that the frequency is correct
- 4. Drop down the Server selection field, and choose XLX045
- 5. Select B Module
- 6. Proper Server Address and Port should be automatically selected

For PA Cross Mode, use XLX045 Module A XLX545 Module B

| 🚛 AT&T Wi-Fi 🗢          | 7:53 AM<br>openspot2.local | C 7 0 99%     |    |
|-------------------------|----------------------------|---------------|----|
| openSP                  | <b>0T</b> •2               | •             | =  |
| Check                   | D-STAR registr             | ation         |    |
| Local module            | 2:                         |               |    |
| Reflector ID:<br>XLX045 |                            |               |    |
| Remote mod<br>B         | ule:                       |               |    |
| RX timeout (s           | sec):                      |               |    |
| Connect retry           | y interval (sec):          |               |    |
| Save                    |                            |               |    |
|                         |                            |               |    |
|                         |                            |               |    |
|                         |                            |               |    |
| 1 (Home)                |                            | Advanced mode | as |
| - (                     |                            |               |    |

- Click on Save
  You should hear "OpenSpot connected to XLX045B"
  You should now be connected.
- 10. That's it.